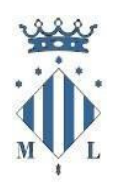

# Ajuntament de Sagunt

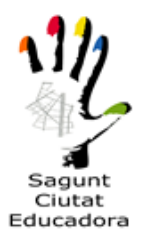

## DOCUMENTO INFORMATIVO: Consulta nuestro catálogo informativo de oferta de actividades en el siguiente enlace: <u>Cursos y talleres. Enero-mayo 2022</u>

## **1.- CONDICIONES DE MATRICULACIÓN**

- Pueden matricularse todas las personas mayores de 18 años.
- Las plazas serán limitadas y seguirán un procedimiento de sorteo público
- A lo largo del curso, si hay disponibilidad de plazas, la matrícula permanecerá abierta

#### 2.- DOCUMENTACIÓN

Impreso de inscripción. Sólo en el caso de realizar la inscripción o matricula de forma presencial (formulario inscripción de la página web o en papel físico, si no puede acceder a la página web). **Este impreso solo se requiere si la matrícula no se realiza a través** de la plataforma de matriculación online.

#### 3.- PLAZOS:

ABIERTO a lo largo del curso en todos aquellos cursos que tengan plazas disponibles. Infórmate: 96 265 58 68/ 666 178 647

#### 4.- INSCRIPCIÓN Y MATRÍCULA

1.- Plataforma de inscripción online. Haz clic en el siguiente enlace: Apúntate online

2.- Si la persona no puede inscribirse online, por no tener medios informáticos disponibles, podrá inscribirse, rellenando la solicitud de inscripción (modelo normalizado). Haz clic en el siguiente enlace:
 Ficha de inscripción

Una vez rellenada la inscripción, deberás presentarla de forma telemática o presencial a través de los siguientes enlaces:

#### a) Inscripción/ matrícula Telemática:

- A través del registro telemático (clica el enlace): Registro telemático
- Enviándola al correo electrónico (clica el enlace): inscripcioup@aytosagunto.es

b) Inscripción/ matrícula Presencial, en los puntos de información UP:

- Camí Reial, 65. Sagunt
- Casa de Cultura Municipal, C/ Progreso, 9. Port de Sagunt

## <u>SI TIENES DIFICULTADES EN MATRICULARTE A TRAVÉS DE LA</u> <u>PLATAFORMA ONLINE, SIGUE LAS SIGUIENTES INTRUCCIONES</u>

## MANUAL DE AYUDA INSCRIPCIÓN / MATRIULACIÓN online

Una vez está admitido/a en las listas que se publicarán en la web, deberá realizar la formalización de matrícula online.

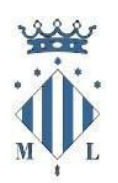

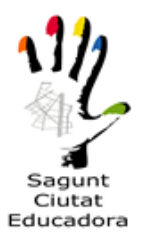

1.- Accedemos a la página web principal del Ayuntamiento de Sagunto <u>www.aytosagunto.es</u>, y en la parte inferior de la web, pinchamos en "Apúntate Online" (matriculación online de actividades, cursos y eventos).

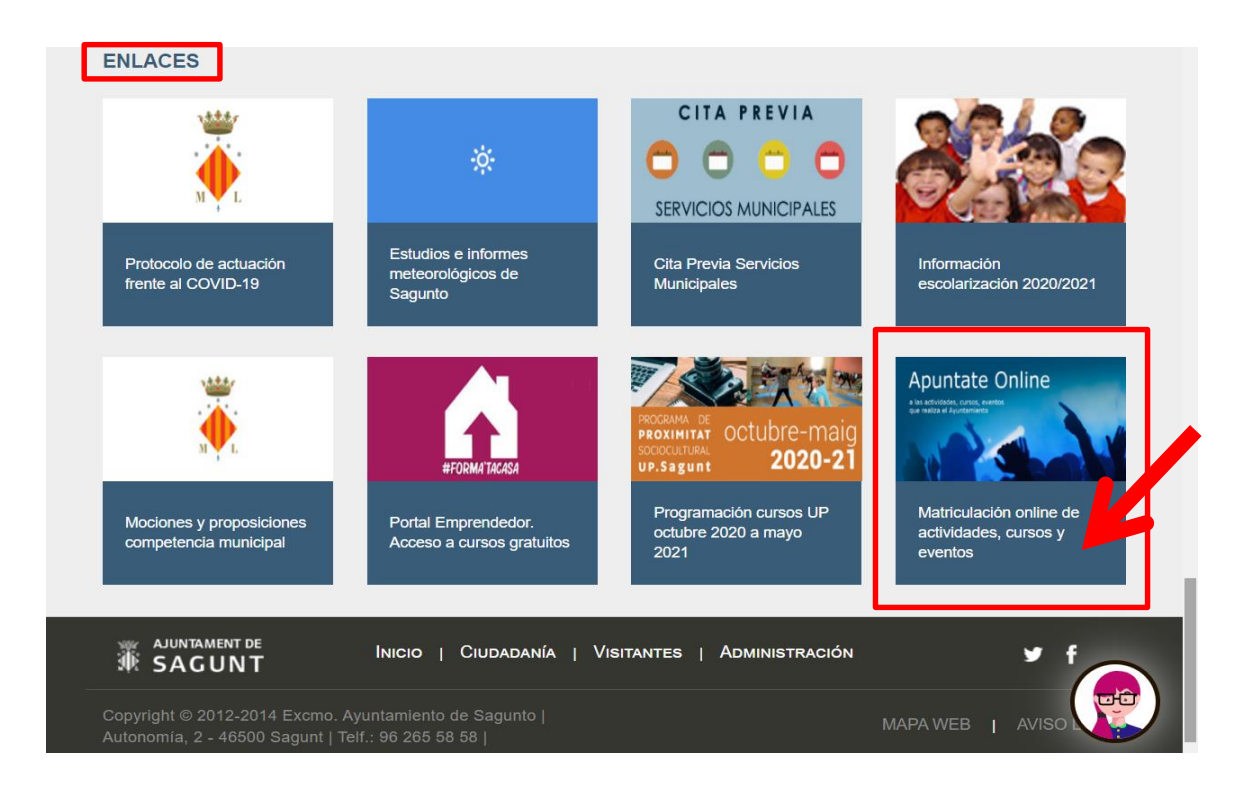

2.- A continuación hacemos click en "UNIVERSITAT POPULAR", donde veremos el menú con los cursos.

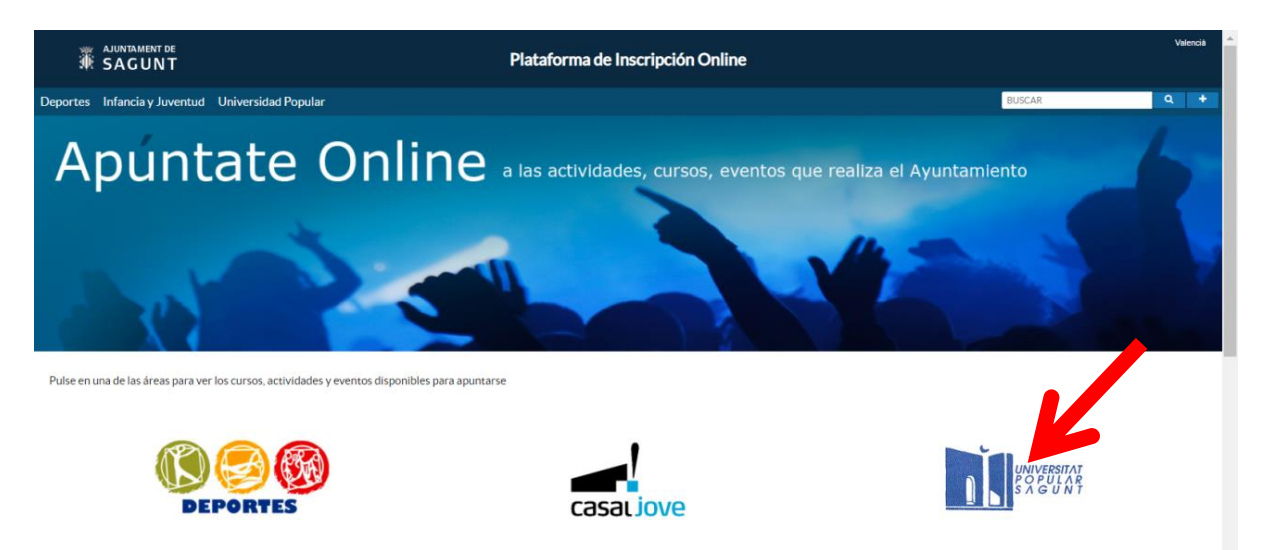

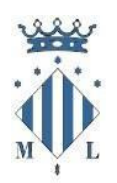

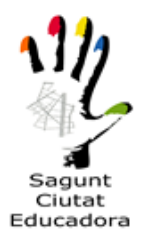

3.- Una vez hemos entrado en el apartado de Universitat Popular, veremos el curso que nos interesa si está en plazo de inscripción **destacados** → **INSCRIBIRSE (que equivale a matricularse o pagara la matrícula). La pantalla es un mostrador, si quieres ver el resto de cursos debes pasar pantalla a través de las flechas de la parte derecha superior.** También tenemos la opción de colocar el puntero encima de la nota informativa para ver la información extra que tienen los cursos (plazos, inscripción, centros, cursos, etc.)

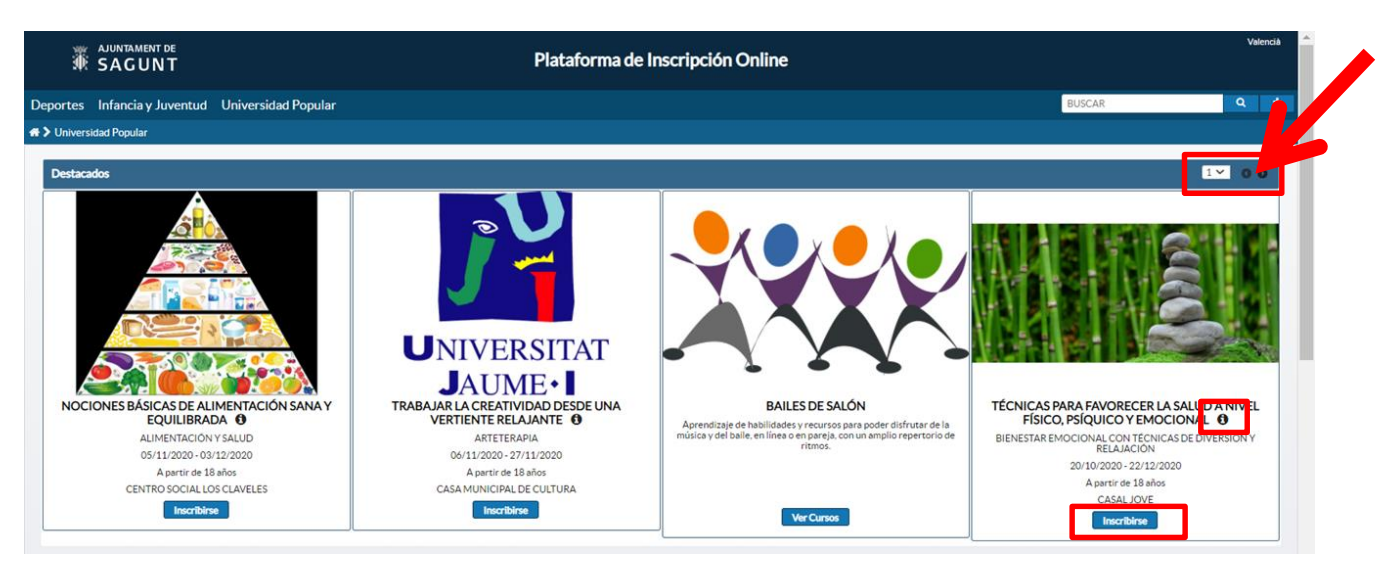

4.- Después de haber accedido al curso en el que se desea inscribir, disponemos de 20 minutos para rellenar los campos. El siguiente paso es completar los datos.

| Universidad Popular<br>SOLICITUD GENÉRICA DE INSCRIPCIÓN A CURSOS |                                    |                            |                               |                          |                           |                  |             |         |            |           |        |
|-------------------------------------------------------------------|------------------------------------|----------------------------|-------------------------------|--------------------------|---------------------------|------------------|-------------|---------|------------|-----------|--------|
| × Cerrar                                                          | 5                                  | Borrar datos               |                               | <b>v</b>                 | Validar datos             |                  |             |         | Realiz     | ar pago   |        |
|                                                                   | Lar                                | eserva de los cursos selec | cionados terminará e          | n 15:11 minutos.         | Recuerde confirma         | r la inscripción |             |         |            |           |        |
| Datos del alumno                                                  |                                    |                            |                               |                          |                           |                  |             |         |            |           |        |
| NIF, NIE*                                                         | Nombre*                            |                            | Primer apellido*              |                          |                           | Segundo ape      | llido       |         |            |           |        |
|                                                                   |                                    |                            |                               |                          |                           |                  |             |         |            |           |        |
| Teléfono*                                                         | Correo electrónico*                |                            |                               | F. Nacimiento*           |                           | Edad             |             |         |            |           |        |
|                                                                   |                                    |                            |                               |                          |                           |                  |             |         |            |           |        |
| Domicilio                                                         |                                    |                            | Numero                        | Escalera                 | Planta                    | Puerta           |             |         |            |           |        |
| Provincia*                                                        | Municipio*                         |                            |                               | C.P.*                    |                           |                  |             |         |            |           |        |
| VALENCIA                                                          | ▼ SAGUNTO                          | SAGUNT                     |                               |                          | Empadronado               | en el Municipio  |             |         |            |           |        |
| • Curren para las que colicite la inserioción                     |                                    |                            |                               |                          |                           |                  |             |         |            |           |        |
| <ul> <li>Cursos para los que solicita la inscripción</li> </ul>   |                                    |                            |                               |                          |                           |                  |             |         |            |           |        |
| + Añadir Cursos                                                   |                                    |                            |                               |                          |                           |                  |             |         |            |           |        |
| Código 🗘                                                          | Actividad 🗘                        |                            |                               | Categoría ≎              |                           | Inicio Curso 🗘   | Fin Curso 🗘 | Horario | Centro 🗘   | Importe 🗘 |        |
| 2020M09 BIENESTAR EMOCION                                         | IAL CON TÉCNICAS DE DIVERSIÓN Y RE | LAJACIÓN A par             | tir de 18 años - Entre 18 y   | 99 años (nacidos entre : | 1921 y 2002)              | 20/10/2020       | 22/12/2020  |         | Casal Jove | 34,00€    | Borrar |
| Suma: 34,00 €                                                     |                                    |                            |                               |                          |                           |                  |             |         |            |           |        |
| Bonificaciones disponibles                                        |                                    |                            |                               |                          |                           |                  |             |         |            |           |        |
| Yo D%*                                                            | , con [                            | NI me opona                | to a la consulta del Título d | le Familia Numerosa, po  | r los siguientes motivos: |                  |             |         |            |           |        |

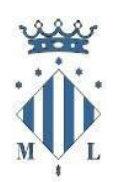

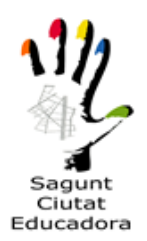

Una vez hemos completado todos los campos necesarios y los obligatorios, añadiremos o modificaremos el curso si no es el correcto, donde también veremos el importe que nos costaría (sin bonificación, paso que veremos más adelante).

| Universidad Popular<br>SOLICITUD GENÉRICA DE INSCRIPCIÓN A CURSOS |                                  |                              |                                  |                         |                          |                    |             |         |            |        |        |
|-------------------------------------------------------------------|----------------------------------|------------------------------|----------------------------------|-------------------------|--------------------------|--------------------|-------------|---------|------------|--------|--------|
| ×                                                                 | Cerrar                           | °                            | Borrar datos                     | <b>~</b>                | Validar dat              | 05                 | Þ           |         | Realizar p | 180    |        |
|                                                                   |                                  | La reserva de los            | cursos seleccionados terminar    | á en 15:11 minut        | os. Recuerde confirm     | nar la inscripción |             |         |            |        |        |
| Datos del alumno                                                  |                                  |                              |                                  |                         |                          |                    |             |         |            |        |        |
| NIF, NIE*                                                         | Nombre*                          |                              | Primer apellido*                 |                         |                          | Segundo ape        | llido       |         |            |        |        |
| Teléfono*                                                         | Correo electrónico               |                              | F. Nacimiento'                   |                         |                          | Edad               |             |         |            |        |        |
| Domicilio*                                                        |                                  |                              | Número*                          | Escalera                | Planta                   | Puerta             |             |         |            |        |        |
| Provincia*<br>VALENCIA                                            | ×                                | Municipio*<br>SAGUNTO/SAGUNT |                                  | C.P.                    | C Empadrona              | do en el Municipio |             |         |            |        |        |
| Cursos para los que solio                                         | cita la inscripción              |                              |                                  |                         |                          |                    |             |         |            |        |        |
| + Añadir Cursos                                                   |                                  |                              |                                  |                         |                          |                    |             |         |            |        |        |
|                                                                   | Actividad                        | \$                           |                                  | Categoria 🗘             |                          | Inicio Curso 🗘     | Fin Curso 🗘 | Horario | Centro 🗘 🛛 |        |        |
| a 2020M09 BIEN                                                    | NESTAR EMOCIONAL CON TÉCNICAS DE | DIVERSIÓN Y RELAJACIÓN       | A partir de 18 años - Entre 1    | 8 y 99 años (nacidos en | re 1921 y 2002)          | 20/10/2020         | 22/12/2020  |         | Casal Jove | 34,00€ | Borrar |
|                                                                   |                                  |                              |                                  |                         |                          |                    |             |         | Suma:      | 34,00€ |        |
| <ul> <li>Bonificaciones disponibl</li> </ul>                      | les                              |                              |                                  |                         |                          |                    |             |         |            |        |        |
| Yo D?/*                                                           |                                  | con DNI                      | me opongo a la consulta del Titu | ilo de Familia Numerosa | nor los siguientes motiv | 05:                |             |         |            |        |        |

5.- A continuación, tenemos la opción de marcar la casilla de oposición a la consulta del título de familia numerosa, donde si se marca tendrá que aportar en su caso la documentación acreditativa de que se dispone el carnet. De no ser así, se debe dejar vacío y continuar con el siguiente paso.

|                               | Cerrar                                         | 5                                      | Borrar datos 🗸                                                          | Validar datos           |                |             |            | Realiza                                 | ar pago                                        |          |
|-------------------------------|------------------------------------------------|----------------------------------------|-------------------------------------------------------------------------|-------------------------|----------------|-------------|------------|-----------------------------------------|------------------------------------------------|----------|
| <ul> <li>Anadir Ci</li> </ul> | HSUS .                                         |                                        |                                                                         |                         |                |             |            |                                         |                                                |          |
| Coalgo                        | ▼ Act                                          | La reserva de                          | categoria v                                                             | Cecuerde confirmar      | la inscripcion | Fin Curso 🐱 | Horario    | Centro 🗸                                | importe 🗸                                      |          |
| 2020M0                        | 9 BIENESTAR EMOCIONAL CON TÉCNIO               | ICAS DE DIVERSIÓN Y RELAJACIÓN         | A partir de 18 años - Entre 18 y 99 años (nacidos entre 19              | 21 y 2002)              | 20/10/2020     | 22/12/2020  |            | Casal Jove                              | 34,00€                                         | 🛍 Borr   |
|                               |                                                |                                        |                                                                         |                         |                |             |            |                                         |                                                |          |
|                               |                                                |                                        |                                                                         |                         |                |             |            | Suma:                                   | 34,00€                                         |          |
| D 10 1                        |                                                |                                        |                                                                         |                         |                |             |            |                                         |                                                |          |
| Boulticacio                   | nes disponibles                                |                                        |                                                                         |                         |                |             |            |                                         |                                                |          |
| 0%                            |                                                | , con DNI                              | me opongo a la consulta del Título de Familia Numerosa, por             | los siguientes motivos: |                |             |            |                                         |                                                |          |
| _                             |                                                |                                        |                                                                         |                         |                |             |            |                                         |                                                |          |
| , en cuyo                     | caso deberá aportar la documentación acreditat | itiva correspondiente (art. 28.2 Ley 3 | 9/2015. Redactado por la disposición final 12 de la Ley Orgánica 3/2018 | 8, de 5 de diciembre).  |                |             |            |                                         |                                                |          |
|                               |                                                |                                        |                                                                         |                         |                |             |            |                                         |                                                |          |
| Código                        | Actividad                                      | d                                      | Categoría                                                               | Inicio Curso            | Fin Curso      | Centro      |            | Ron                                     | difeeción                                      |          |
|                               |                                                |                                        |                                                                         |                         |                |             |            |                                         |                                                |          |
| 2020M09                       | BIENESTAR EMOCIONAL CON TÉCNICAS D             | DE DIVERSIÓN Y RELAJACIÓN              | A partir de 18 años - Entre 18 y 99 años (nacidos entre 1921 y 200)     | 2) 20/10/2020           | 22/12/2020     | Casal Jove  | 10.00% - B | ONIFICACIÓN F                           | AMILIA NUMER                                   | OSA GENE |
| 020M09                        | BIENESTAR EMOCIONAL CON TÉCNICAS D             | DE DIVERSIÓN Y RELAJACIÓN              | A partir de 18 años - Entre 18 y 99 años (nacidos entre 1921 y 200)     | 2) 20/10/2020           | 22/12/2020     | Casal Jove  | 10.00% - B | ONIFICACIÓN F                           | AMILIA NUMER                                   | DSA GENE |
| 020M09<br>Importe             | BIENESTAR EMOCIONAL CON TÉCNICAS D             | DE DIVERSIÓN Y RELAJACIÓN              | A partir de 18 años - Entre 18 y 99 años (nacidos entre 1921 y 2002     | 2) 20/10/2020           | 22/12/2020     | Casal Jove  | 10.00% - B | ONIFICACIÓN F                           | AMILIA NUMER                                   | DSA GENE |
| Importe                       | BIENESTAR EMOCIONAL CON TÉCNICAS D             | DE DIVERSIÓN Y RELAJACIÓN              | A partir de 18 años - Entre 18 y 99 años (nacidos entre 1921 y 200)     | 2) 20/10/2020           | 22/12/2020     | Casal Jove  | 10.00% - B | ONIFICACIÓN F                           | AMILIA NUMER                                   | DSA GENE |
| Importe                       | BIENESTAR EMOCIONAL CON TÉCNICAS D             | DE DIVERSIÓN Y RELAJACIÓN              | A partir de 18 años - Entre 18 y 99 años (nacidos entre 1921 y 200      | 2) 20/10/2020           | 22/12/2020     | Casal Jove  | 10.00% - B | ONIFICACIÓN F<br>Suma:                  | AMILIA NUMER<br>34,00 €<br>-240.6              | OSA GENE |
| Importe                       | BIENESTAR EMOCIONAL CON TÉCNICAS D             | DE DIVERSION Y RELAJACION              | A partir de 18 años - Entre 18 y 99 años (nacidos entre 1921 y 200      | 2) 20/10/2020           | 22/12/2020     | Casal Jove  | 10.00% - B | ONIFICACIÓN F<br>Suma:<br>Bonificación: | AMILIA NUMER0<br>34,00 €<br>-3,40 €<br>30,60 € | DSA GENE |

La siguiente opción nos muestra la bonificación de familia numerosa de régimen general, con un 10% sobre el importe total, o la bonificación de familia numerosa de régimen especial con un 20% de bonificación sobre el importe total.

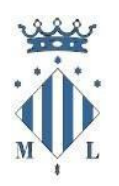

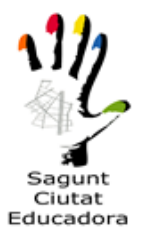

## <u>\*En caso de oposición, deberá presentar el libro o carnet de familia</u> numerosa.

## <u>\*En caso de marcar familia numerosa y no acreditar que lo es, no será</u> válida la matrícula aún en el caso de haber formalizado el pago.

6.- En el siguiente apartado se debe autorizar o no, de manera obligatoria para continuar con la solicitud, el permiso para la publicación de fotos o videos de las actividades que se puedan llevar a cabo durante el curso.

|                                                                                                    | La reserva de los cursos seleccionados terminará en 1028 minutos. Recuerde confirmar la inscripción                                                                                                    |                                                                                                    |                                                                                            |                                                |                                    |                                                                               |                                                                          |  |  |  |
|----------------------------------------------------------------------------------------------------|----------------------------------------------------------------------------------------------------|----------------------------------------------------------------------------------------------------|--------------------------------------------------------------------------------------------|------------------------------------------------|------------------------------------|-------------------------------------------------------------------------------|--------------------------------------------------------------------------|--|--|--|
| , en cuvo caso deberá aportar la documentación acreditativa correspondiente (art. 28.2 Lev 39/2015. Redactado por la disposición final 12 de la Lev Orxánica 3/2018. de 5 de diciembre). |                                                                                                    |                                                                                                    |                                                                                            |                                                |                                    |                                                                               |                                                                          |  |  |  |
|                                                                                                    |                                                                                                    |                                                                                                    |                                                                                            |                                                |                                    |                                                                               |                                                                          |  |  |  |
| Código                                                                                                    | Actividad                                                                                                    | Categoría                                                                                                    | Inicio Cu                                                                                  | so Fin Curso                                   | Centro                             | Bonifi                                                                        | cación                                                                   |  |  |  |
| 2020M09                                                                                                    | BIENESTAR EMOCIONAL CON TÉCNICAS DE DIVERSIÓN Y RELAJACIÓN                                                                                                    | A partir de 18 años - Entre 18 y 99 años (nacid                                                                                                    | os entre 1921 y 2002) 20/10/20                                                             | 20 22/12/2020                                  | Casal Jove                         | 10.00% - BONIFICACIÓN FAI                                                     | MILIA NUMEROSA GENE 🔻                                                    |  |  |  |
| A Importe                                                                                                    |                                                                                                    |                                                                                                    |                                                                                            |                                                |                                    |                                                                               |                                                                          |  |  |  |
|                                                                                                    |                                                                                                    |                                                                                                    |                                                                                            |                                                |                                    |                                                                               |                                                                          |  |  |  |
|                                                                                                    |                                                                                                    |                                                                                                    |                                                                                            |                                                |                                    | Suma:                                                                         | 34,00€                                                                   |  |  |  |
|                                                                                                    |                                                                                                    |                                                                                                    |                                                                                            |                                                |                                    | Bonificación:                                                                 | -3,40€                                                                   |  |  |  |
|                                                                                                    |                                                                                                    |                                                                                                    |                                                                                            |                                                |                                    | Total:                                                                        | 30,60€                                                                   |  |  |  |
|                                                                                                    |                                                                                                    |                                                                                                    |                                                                                            |                                                |                                    |                                                                               |                                                                          |  |  |  |
| Protecci                                                                                                    | in de datos de carácter personal                                                                                                    |                                                                                                    |                                                                                            |                                                |                                    |                                                                               |                                                                          |  |  |  |
| Los datos por<br>caso, Oposici<br>derecho a la p                                                                                                    | Ud. facilitados serán tratados por el Ayuntamiento de Sagunto, en calidad de Responsat<br>in. A estos efectos, deberá presentar un escrito acompañado de NIF en el Registro de En<br>rotección de datos personales, podrá interponer una reclamación ante la Agencia Españo                                                                                                    | le de Tratamiento, con la finalidad de llevar la ge:<br>trada del Ajuntament: C/Autonomía, 2. CP: 46500<br>ola de Protección de Datos <u>(www.aepd.es)</u> , | stión de su inscripción en actividades de í<br>) Sagunto (Valencia) o, en su caso, a nuesi | ndole deportiva. Ud. j<br>ro Delegado de Prote | podrá ejercitar<br>ección de Datos | los derechos de Acceso, Rectificac<br>s <u>dpo@aytosagunto.es</u> Asimismo, e | ión, Supresión, Limitación o, en su<br>n caso de considerar vulnerado su |  |  |  |
| Por otro lado<br>Asimismo, inf                                                                                                    | informamos que de que en las actividades se podrán captar fotografías o videos.<br>ormamos que, en las actividades, a los que asistan padres o familiares, la captación y el us                                                                                                    | o de las fotografías o vídeos que hicieran éstos, se                                                                                                    | rá bajo su entera responsabilidad.                                                         |                                                |                                    |                                                                               |                                                                          |  |  |  |
| Tiene disponi                                                                                                    | ble más información del tratamiento de sus datos en: http://www.aytosagunto.es/es-es/a                                                                                                    | yuntamiento/administracion/Paginas/proteccion                                                                                                    | datos.aspx                                                                                 |                                                |                                    |                                                                               |                                                                          |  |  |  |
| De las fotogr                                                                                                    | The lar follower file why inference on a discussion in the sector discussion of the sector discussion of the sector discu |                                                                                                    |                                                                                            |                                                |                                    |                                                                               |                                                                          |  |  |  |
|                                                                                                    |                                                                                                    |                                                                                                    |                                                                                            |                                                |                                    |                                                                               |                                                                          |  |  |  |
| Autorizo al Ayuntamiento a la publicación de las rotografias en boletín, pagna Web e espacios en redes sociales del Ayuntamiento.                                                        |                                                                                                    |                                                                                                    |                                                                                            |                                                |                                    |                                                                               |                                                                          |  |  |  |
| No auto                                                                                                    | Vo autorizo al Ayuntamiento a la publicación de las fotografias en boletin, página Web o espacios en redes sociales del Ayuntamiento.                                                                                                    |                                                                                                    |                                                                                            |                                                |                                    |                                                                               |                                                                          |  |  |  |
|                                                                                                    |                                                                                                    |                                                                                                    |                                                                                            |                                                |                                    |                                                                               |                                                                          |  |  |  |
| *                                                                                                    | Cerrar                                                                                                    | Borrar datos                                                                                                    | Validar date                                                                               | 5                                              |                                    | Realizar                                                                      | pago                                                                     |  |  |  |

7.- Una vez se ha cumplimentado toda la solicitud, validaremos los datos, para ver si se nos ha pasado algún campo obligatorio o que la plataforma lo requiera (esto aparecerá en rojo en la parte superior de la inscripción). Si todo está correcto <u>nos saldrá un aviso para continuar con el pago (en verde)</u>. Si no, nos marcará los campos donde ha habido algún tipo de error o que esté vacío.

| AJUNTAMENT DE Educación<br>SAGUNT SOLICITUD AVANZADA DE INSCRIPCIÓN A CURSOS |                                |                   |                                         |                      |                |                   |         |               |  |
|------------------------------------------------------------------------------|--------------------------------|-------------------|-----------------------------------------|----------------------|----------------|-------------------|---------|---------------|--|
| ×                                                                            | Cerner .                       | ່ວ                | Bornar datos                            | <ul> <li></li> </ul> | Validar dat    | 05                |         | Realizar pago |  |
|                                                                              | Las                            | reserva de los    | cursos seleccionados terminará          | en 18:33 min         | utos. Recuerde | confirmar la inse | ripción |               |  |
| Los datos introducidos son                                                   | correctos. Pulse el botón "Re  | alizar pago" para | confirmar la inscripción                |                      |                |                   |         |               |  |
| <ul> <li>Datos del solicitante (Da</li> </ul>                                | itos del alumno si es mayor de | edad o datos de   | la madre, del padre o del representante | legal si es menor de | edad)          |                   |         |               |  |
| NIF, NIE, CIF                                                                | Nombre*                        |                   | Primer apell                            | do"                  |                | Segundo apel      | lido    |               |  |
| Teléfono"                                                                    | Correo electrón                | ico'              |                                         |                      |                |                   |         |               |  |
| Domicilio'                                                                   |                                |                   | Número*                                 | Escalera             | Planta         | Puerta            |         |               |  |
|                                                                              |                                |                   |                                         | CA                   |                |                   |         |               |  |
| Provincia'                                                                   |                                | Municipio*        |                                         | C.P."                |                |                   |         |               |  |
| VALENCIA                                                                     |                                | SAGUNTO/          | SAGUNT                                  | 46500                |                |                   |         |               |  |

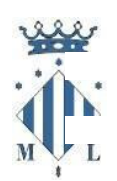

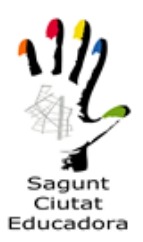

8.- Por último, cuando se haya comprobado que todos los datos son correctos, procedemos a **realizar el pago**. La plataforma nos creará un número de localizador para más adelante poder comprobar el estado de la solicitud.

| Activided                                                                                                   |                                                                                                    | Categoria                                                                                                    |                                                                                          | Inice Curso                                               | Fin Curso                                             | Cen                                           | are .                            |
|----------------------------------------------------------------------------------------------------|----------------------------------------------------------------------------------------------------|----------------------------------------------------------------------------------------------------|------------------------------------------------------------------------------------------|-----------------------------------------------------------|-------------------------------------------------------|-----------------------------------------------|----------------------------------|
| MT - Jugant al teatre                                                                                       | INFANTIL Y PRIMARIA - Entre 3 y 12                                                                                          | años (nacidos entre 2008 y 2017)                                                                                                 |                                                                                          | 05/08/2020                                                | 31/05/2021                                            | CC Advent                                     | ista                             |
|                                                                                                    | Información                                                                                                    |                                                                                                    |                                                                                          |                                                           |                                                       |                                               |                                  |
| bonificación "actividad segundo n                                                                           | Los datos introducidos se han guard<br>ser utilizado para comprobar e<br>https://aytosagunto.apuntate.online<br>Localizador | iado correctamente. Se ha asignado i<br>I estado de su inscripción. Par<br>/pio/comprobar.xhtml e insroducir lo<br>NIF, NIE, CIF | un localizador a su sol<br>a ello, deberá acce<br>s siguientes datos:<br>Primer Apellido | citud que podrá<br>der a la URL                           |                                                       |                                               |                                  |
|                                                                                                    | A continuación se realizará el pago o<br>donde deberá introducir los datos d<br>confirmación del pago se finalizará e       | de la inscripción a través del TPV d.<br>e su tarjeta (número, fecha de caduci<br>i proceso de inscripción y se mostrari         | dad y CVC/CVV). Una<br>á un PDF a modo de ju                                             | , una ventana<br>vez se reciba la<br>stificante.          | Bonific                                               | Suma:<br>ación:<br>Total:                     | 85,00<br>0,00<br>85,00           |
| e carácter personal                                                                                         |                                                                                                    |                                                                                                    |                                                                                          |                                                           |                                                       |                                               |                                  |
| os serán tratados por el Ayuntan<br>Icación, Supresión, Limitación o, e<br>Negado de Protección de Datos de | ento de Sagunto, en calidad de Resp<br>n su caso, Oposición. A estos efectos, o<br>collavitosagunto es Asimismo, en caso    | onsable de Tratamiento, con la finali<br>deberá presentar un escrito acompañ<br>de considerar vulnerado su derecho               | dad de llevar la gestió<br>ado de NIF en el Regis<br>a la protección de dat              | n de su inscripc<br>tro de Entrada o<br>los personales, p | ón en actividad<br>lei Ajuntament:<br>lodrà interpone | es de indole (<br>C/Autonomia<br>r una reclam | Seporth<br>, 2. CP:-<br>ación an |

9.- Para terminar, pulsaremos el botón de continuar para acceder a la plataforma de pago, donde introduciremos los datos de nuestra tarjeta para realizar el pago correspondiente.

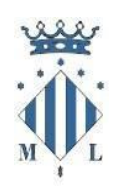

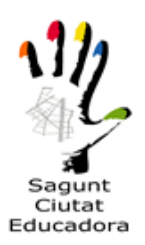

| + Añadir Alumno                                                                                          | BAV                                  | TPV Ins                                 | titucional               | ▲ ▲                                             |
|----------------------------------------------------------------------------------------------------|--------------------------------------|-----------------------------------------|--------------------------|-------------------------------------------------|
| Ayunta                                                                                                   | miento de Sagunto España             |                                         |                          | 85,00€                                          |
| Bonificaciones disponibles                                                                               |                                      |                                         |                          |                                                 |
| Yo D%*                                                                                                   | Introduzca los datos del aviso a pag | ar. Consulte un ejemplo.                |                          |                                                 |
| , en cuyo caso deberá aportar l                                                                          |                                      |                                         | Paso 1   Paso 2   Paso 3 |                                                 |
| Código A                                                                                                 |                                      |                                         |                          | ntro Bonif                                      |
| 2020JAT002 EMT - Jugar                                                                                   | Emisora                              | 462202                                  | ~                        | tista                                           |
| Información adicional                                                                                    | Referencia del cobro                 |                                         |                          |                                                 |
|                                                                                                    | 200044434117                         |                                         |                          |                                                 |
| alumno ha utilizado la bonificació                                                                       | Identificación del recibo            |                                         |                          |                                                 |
|                                                                                                    | 1073200230                           |                                         |                          |                                                 |
| Importe                                                                                                  | Importe                              |                                         |                          |                                                 |
|                                                                                                    | 85,00                                |                                         |                          | 85 00 <i>E</i>                                  |
|                                                                                                    |                                      |                                         |                          | 0,00€                                           |
|                                                                                                    |                                      |                                         |                          | 85,00€                                          |
|                                                                                                    | Introducir los datos de la tarjeta   | 1                                       |                          |                                                 |
| Protección de datos de caracter ;                                                                        |                                      |                                         |                          | departiva IId. podrá                            |
| echos de Acceso, Rectificación, Su<br>n su caso, a nuestro Delegado de<br>terción de Datos (www.aend.es) | Caducidad                            | Mes                                     | Año                      | a, 2. CP: 46500 Sagunt<br>ación ante la Agencia |
| otro lado, informamos que de que<br>mismo, informamos que, en las act                                    | Código de seguridad CVV2 🤊           |                                         |                          |                                                 |
| ne disponible más información del                                                                        |                                      |                                         |                          |                                                 |
| las fotografías y/o vídeos que el Ay                                                                     |                                      |                                         |                          |                                                 |
| Autorizo al Ayuntamiento a la p                                                                          | Anto                                 | rior Enviar                             |                          |                                                 |
| No autorizo al Ayuntamiento a l                                                                          | 💥 Esperando confirmación d           | el pago. No cierre esta ventana hasta c | que termine el proceso   | •                                               |

Una vez realizado el pago, nos generará un justificante que es conveniente guardar como resguardo.

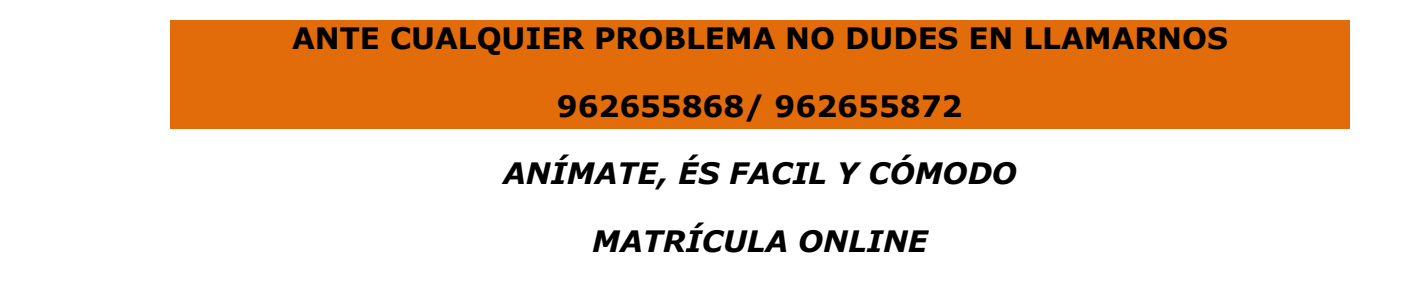